# Studenta-huoltajaliittymä

# Sisällys

| Yleistä Studentasta                                                | . 2 |
|--------------------------------------------------------------------|-----|
| Kirjautuminen                                                      | . 3 |
| Uuden salasanan pyytäminen                                         | . 4 |
| Salasanan vaihtaminen                                              | . 6 |
| Poissaolon ilmoittaminen                                           | . 7 |
| Viestitoiminnot                                                    | . 8 |
| Viestin lähettäminen                                               | . 8 |
| Viestin vastaanottaminen ja vastaaminen                            | . 9 |
| Vastaanotettujen ja lähetettyjen viestien lukeminen ja poistaminen | 10  |

#### Yleistä Studentasta

Studenta on järjestelmä, jossa on opiskelijasta koulussa kirjoitettuja tietoja. Tietoja ovat esimerkiksi yhteystiedot, poissaolotiedot, opintojen eteneminen ja arviointi.

Tämä ohje on opiskelijan huoltajille. Tässä ohjeessa kerrotaan, miten voit käyttää Studentaa.

Huoltajille on oma liittymä Studentaan. Studentassa voit katsoa opiskelijan tietoja ja lähettää viestejä esimerkiksi vastuuopettajalle.

Saat sähköpostiisi viestin, jossa on sinun tunnuksesi ja salasanasi Studentan huoltajaliittymään. Lähettäjä on noreply@studenta.fi.

Jos sähköpostiosoitteesi on vaihtunut, ilmoita siitä osoitteeseen opintotoimisto.pori@winnova.fi (Porissa opiskelevat) opintotoimisto.rauma@winnova.fi (Raumalla opiskelevat). Muista kirjoittaa sähköpostiin myös opiskelijan nimi.

Joskus viestin saamisessa on ongelmia.

- Muista tarkistaa sähköpostin Roskaposti-kansio, viesti voi olla siellä.
- Jotkut vanhat sähköpostitilit eivät toimi.
  Silloin auttaa, jos avaat uuden sähköpostin, esim. gmail-tilin.

#### Kirjautuminen

- Saat sähköpostin lähettäjältä noreply@winnova.fi.
- Viestissä on käyttäjätunnus ja salasana.

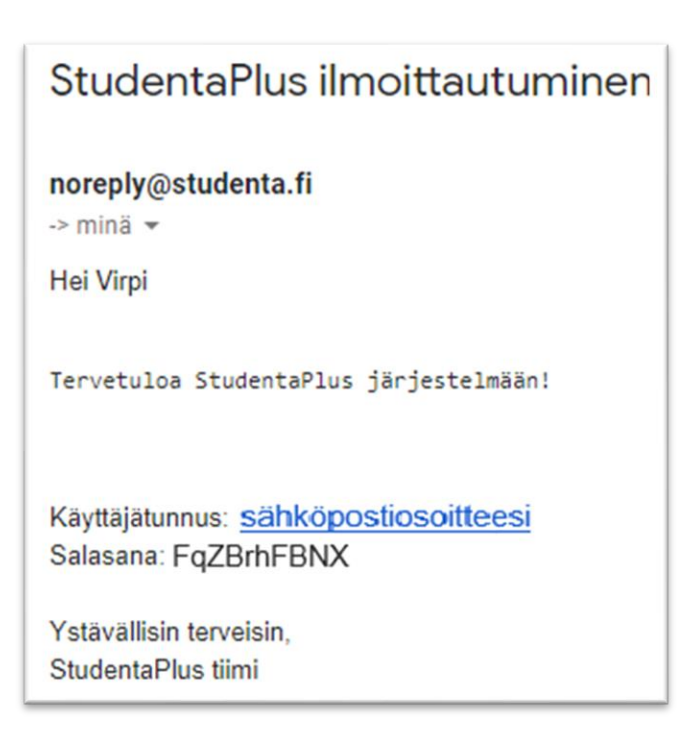

- Käynnistä huoltajaliittymä tästä linkistä <u>https://winnova-</u> plus.solenovo.fi/student/app/parent/login/
- Kirjaudu tunnuksilla, jotka sait sähköpostissa (Huomaa ISOT ja pienet kirjaimet).

| Huoltajaliittymä |                      |                 |  |  |  |  |
|------------------|----------------------|-----------------|--|--|--|--|
| Käyttäjätunnus:  | sähköpostiosoitteesi |                 |  |  |  |  |
| Salasana:        | •••••                |                 |  |  |  |  |
| Unohditko salasa | nasi?                | Kirjaudu sisään |  |  |  |  |

# Uuden salasanan pyytäminen

Käynnistä huoltajaliittymä tästä linkistä
 <u>https://winnova-plus.solenovo.fi/student/app/parent/login/</u>

| Н                                     | uoltajalii | ttymä |  |  |  |  |
|---------------------------------------|------------|-------|--|--|--|--|
| Käyttäjätunnus:                       |            |       |  |  |  |  |
| Salasana:                             |            |       |  |  |  |  |
| Unohditko salasanasi? Kirjaudu sisään |            |       |  |  |  |  |
| STUDENTA                              |            |       |  |  |  |  |

• Valitse Unohditko salasanasi? -linkki.

|             | Huoltajaliit        | tty | /mä    |  |
|-------------|---------------------|-----|--------|--|
| Sähköposti: | sähköpostiosoittees | i   | ×      |  |
| Takaisin    |                     |     | Lähetä |  |

- Kirjoita Sähköposti-kenttään oma sähköpostisi.
- Paina Lähetä.

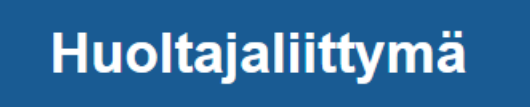

Salasanasi on vaihdettu, tarkista sähköpostisi

Takaisin kirjautumisnäkymään

- Saat ilmoituksen salasanan vaihtamisesta.
- Avaa oma sähköpostisi. noreply@studenta.fi on lähettänyt sinulle salasanan, jolla voit kirjautua Studentaan.

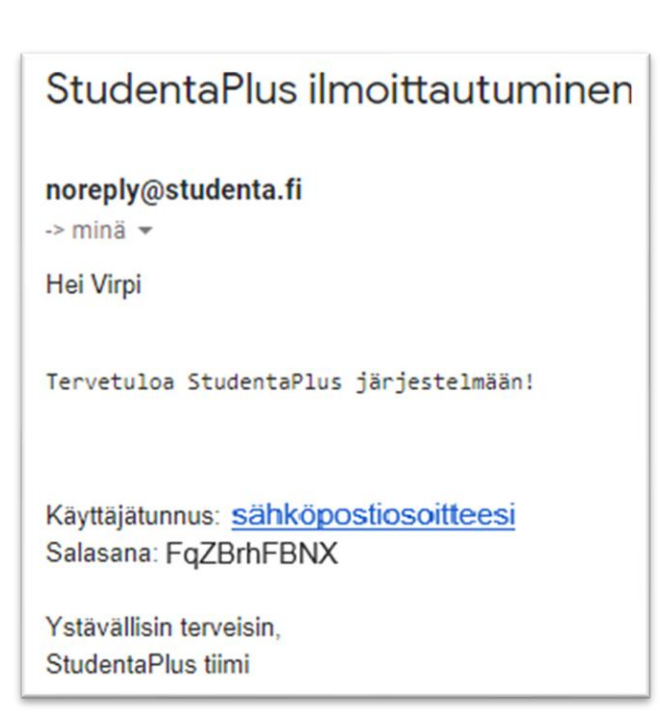

- Käynnistä huoltajaliittymä tästä linkistä <u>https://winnova-plus.solenovo.fi/student/app/parent/login/</u>
- Kirjaudu tunnuksilla, jotka olivat sähköpostissa (Huomaa ISOT ja pienet kirjaimet).

# Salasanan vaihtaminen

| Derustic<br>Studenta       | edot<br><sup>Plus</sup> |                | Na       | avigointirivi    |              | ,<br>,            | Ser |
|----------------------------|-------------------------|----------------|----------|------------------|--------------|-------------------|-----|
| Etusivu                    | Lukujärjestys           | Perustiedot    | Tutkinto | Koulutus         | Poissaolot   | Uloskirjautuminen |     |
| Tallenna 🕐 Sivu            | iohjeet 📮 Palaa         |                |          |                  |              |                   |     |
| 🕈 Huoltaja - Ra            | antanen, Esa-           | Pekka          |          |                  |              |                   |     |
| Henkilötiedot              |                         |                |          | Muut taustatiedo | t            |                   |     |
| Sukunimi *                 | Rantanen                |                |          | Lähiosoite       | Testipolku 5 |                   |     |
| Etunimet *                 | Esa-Pekka               |                |          |                  |              |                   |     |
| Puhelinnumero              | 0444557557              |                |          | Postinumero      | 28430        |                   |     |
| Email *                    | esapek.rantane          | n@gmail.com    |          | Postitoimipaikka | PORI         |                   |     |
|                            | 🗹 Haluan vaih           | taa salasanani |          | Maa              | Suomi        | $\sim$            |     |
| Uusi salasana              | •••••                   |                |          |                  |              |                   |     |
| Uusi salasana<br>uudelleen | •••••                   |                |          |                  |              |                   |     |

- Kirjaudu Studentaan.
- Valitse navigointiriviltä Perustiedot.
- Valitse kohta "Haluan vaihtaa salasanani".
- Kirjoita uusi salasana kaksi kertaa ja paina Tallenna.

# Poissaolon ilmoittaminen

- Valitse navigointiriviltä Poissaolot.
- Paina Poissaoloilmoitukset-kohdassa Uusi-kohtaa.

| Etusivu                   | Lukujärjesty  | ys Perustiedot | Tutkinto | Koulutus | Poissaolot | Uloskirjautuminen |
|---------------------------|---------------|----------------|----------|----------|------------|-------------------|
| ? Sivuohjeet              |               |                |          |          |            |                   |
| Poissaoloi                | lmoitukset    |                |          |          |            |                   |
| Alkamispäivä <del>.</del> | Päättymispäiv | ä Lisätiedot   |          |          |            |                   |
| 02.09.2020                | 04.09.2020    | Nuhassa.       |          |          |            |                   |
| 07.09.2020                | 08.09.2020    | Kuume          |          |          |            |                   |
| 🕂 Uusi                    |               |                |          |          |            |                   |

- Merkitse päivämäärät, milloin poissaolo alkoi ja milloin loppui.
- Kirjoita Lisätiedot-kenttään poissaolon syy.
- Paina Tallenna.

| Olen poissa ajalla * |        |
|----------------------|--------|
| Lisätiedot           |        |
|                      |        |
|                      |        |
|                      | 0/2000 |

#### Viestitoiminnot

#### Viestin lähettäminen

| Etusivu      | Lukujärjestys          | Perustiedot | Tutkinto    | Koulutus | Poissaolot | Uloskirjautuminen |
|--------------|------------------------|-------------|-------------|----------|------------|-------------------|
| ⑦ Sivuohjeet | 🖂 Viesti henkilöstölle |             |             |          |            |                   |
| • тт         |                        | 102 10 1220 | TECTI T: :- |          | - I        |                   |

- Valitse navigointiriviltä Koulutus.
- Paina Viesti henkilöstölle -kohtaa.

|                   |       | Viesti henkilöstölle |
|-------------------|-------|----------------------|
| Vastaanottajat    | ×     |                      |
| 🖂 Viesti henkilös | tölle |                      |

- Paina Vastaanottajat-kohdassa kolmea pistettä.
- Tässä voit valita vastaanottajan tai monta vastaanottajaa.

|                |               | -                      | Viesti henkilöstölle  |                  |   |
|----------------|---------------|------------------------|-----------------------|------------------|---|
| Vastaanottajat | Elonen, Tarja |                        | Valitse vastaanottaja |                  | × |
| Viesti henkilö | stölle        | Tuloksia 2<br>Sukunimi | ◆ Etunimi             | \$<br>Rooli      |   |
|                |               | Uusitalo               | Virpi                 | <br>Kouluttaja   |   |
|                |               | I lonen                | Tarja                 | Vastuukouluttaja |   |
|                |               | 📮 Sulje                |                       |                  |   |

- Listassa ovat koulutukseen kuuluvien henkilöiden nimet.
  Nimen perässä näkyy henkilön rooli.
- Valitse esim. vastuukouluttaja (= vastuuopettaja).
- Paina Sulje-kohtaa.
- Paina Viesti henkilöstölle. Nyt voit kirjoittaa viestin.

| Vasta | aanotetut Lähetetyt                                                        | C• Kirjaudu ulos |
|-------|----------------------------------------------------------------------------|------------------|
|       | Vastaanottaja(t)<br>Uusitalo, Virpi < virpi uusitalo@winnova.fi> ×<br>Aihe |                  |
|       | Viesti                                                                     |                  |
|       |                                                                            |                  |
|       |                                                                            |                  |
|       | Lähetä                                                                     |                  |

- Kirjoita viestin aihe ja viesti.
- Paina Lähetä.
- Tässä voit katsoa myös vastaanotetut ja lähetetyt viestit.
- Kun olet lähettänyt viestin, paina Kirjaudu ulos -painiketta.
- Jos haluat takaisin Studentan huoltajaliittymään, kirjaudu uudelleen.

#### Viestin vastaanottaminen ja vastaaminen

- Saat sähköpostiisi ilmoituksen, kun esimerkiksi vastuuopettaja lähettää sinulle viestin Studentassa.
- Voit lukea viestin, kun painat sähköpostissa olevaa linkkiä.
- Voit vastata viestiin, kun painat Vastaa-painiketta.

#### Opintohallinto

#### Vastaanotettujen ja lähetettyjen viestien lukeminen ja poistaminen

- Valitse navigointiriviltä Koulutus ja paina Viesti henkilöstölle -kohtaa.
- Paina Vastaanottajat-kohdassa kolmea pistettä.
- Valitse yksi vastaanottaja.
  Tämä täytyy valita, vaikka et nyt lähetä viestiä.
- Paina Sulje-kohtaa.
- Paina Viesti henkilöstölle.

| Vastaanotetut | Lähetetyt | 🕒 Kirjaudu ulos |
|---------------|-----------|-----------------|
| Vastaan       | ottaia(t) |                 |

• Valitse Vastaanotetut-painike tai Lähetetyt-painike.

| Vastaanotetut viestit |                 |
|-----------------------|-----------------|
| << 1 >>               |                 |
| #                     | PVM             |
| □ ø                   | 23.6.2021 14:50 |
| □ <mark>∅</mark>      | 23.6.2021 14:30 |
| × Poista              |                 |

- Avaa viesti kynä-painikkeesta.
- Nyt voit lukea viestin ja vastata siihen, jos haluat.

#### Viestin poistaminen

Valitse viesti niin, että painat tyhjään ruutuun rastin. Paina **Poista**-painiketta.